# フィールドインフォマティクス 講義用資料

## その1: 事前環境インストール

画像解析(機械学習により画像から植被率を計算)を理解するための Pyton 環境構築 2018 年度 東京大学農学生命科学研究科附属生態調和農学機構 フィールドフェノミクス研究拠点 郭威

NOTE:こちらの文書は2017年フィールドフェノミクス研究拠点に滞在した時、フランス、 "Montpellier SupAgro"校の Laure Fourquet さんの仕事より作成したもの。

This tutorial has been written using Windows 10 with a 64-bit Operating System, x64-based processor

| Table of content :                                    |   |
|-------------------------------------------------------|---|
| 1. Anaconda Installation and Configuration            | 2 |
| 1.1 Install Anaconda                                  | 2 |
| 1.2 Set up the environment with python 3.5            | 4 |
| 1.3 Install the packages necessary to run the scripts | 5 |
| 1.3.1 OpenCV3                                         | 5 |
| 1.3.2 scikit                                          | 5 |
| 1.4 Install Spyder                                    | 6 |
| 2 Test on Spyder                                      | 8 |
| 2.1 Set the source directory                          | 8 |

# 1. Anaconda Installation and Configuration

### 1.1 Install Anaconda

Go to the address : <u>https://www.anaconda.com/download/</u> Click on 'Download' for python 3.6 version

### Python 3.6 version \*

64-Bit Graphical Installer (569 MB) (2) 64-Bit Command-Line Installer (491 MB) (2)

Go to the 'Downloads' directory and open the installer: Anaconda3-5.1.0-Windows-x86\_64 Anaconda3-5.01-Windows-x86\_64

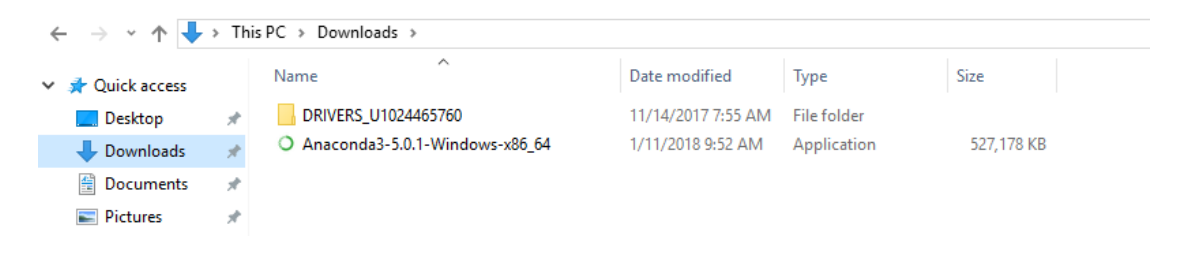

#### Follow the steps of the Setup

| O Anaconda3 5.1.0 (64-bit) S | etup — 🗆 🗙                                                                                                    | Anaconda3 5.1.0 (64-bit)                                                                                                    | t) Setup — 🗆 🗙                                                                                                    |
|------------------------------|----------------------------------------------------------------------------------------------------|----------------------------------------------------------------------------------------------------|----------------------------------------------------------------------------------------------------|
|                              | Welcome to Anaconda3 5.1.0 (64-bit)<br>Setup                                                                                                    |                                                                                                    | Lioense Agreement<br>Please review the license terms before installing Anaconda3 5, 1, 0<br>(64-bit).                                   |
|                              | Setup will guide you through the installation of Anaconda3<br>5.1.0 (64-bit).                                                                                                    | Press Page Down to see t                                                                                                    | he rest of the agreement.                                                                                                    |
| ANACONDA.                    | It is recommended that you close all other applications<br>before starting Setup. This will make it possible to update<br>relevant system files without having to reboot your<br>computer.<br>Click Next to continue. | Anaconda End User Licen<br>Copyright 2015, Anacond<br>All rights reserved under<br>Redistribution and use in<br>permitted provided that t | da, Inc.<br>the 3-dause BSD License:<br>source and binary forms, with or without modification, are<br>the following conditions are met: |
|                              | Next > Carrel                                                                                                    | agreement to install Anaco                                                                                                    | < Bark LArree Caprel                                                                                                    |
|                              |                                                                                                    |                                                                                                    |                                                                                                    |
| Anaconda2 5 1 0 (64 bit) S   |                                                                                                    | Apaconda2 510 (64 h                                                                                                    | nit) Satura — 🗆 V                                                                                                    |
| Anaconuas 5.1.0 (04-bit) 5   | Select Installation Type                                                                                                    | Anacondas 5.1.0 (64-b                                                                                                    | Choose Install Location                                                                                                    |
|                              | Please select the type of installation you would like to perform for<br>Anaconda3 5.1.0 (64-bit).                                                                                                    |                                                                                                    | Choose the folder in which to install Anaconda3 5.1.0 (64-bit).                                                                         |
|                              |                                                                                                    | Setup will install Anacond                                                                                                    | la3 5.1.0 (64-bit) in the following folder. To install in a different                                                                   |
| Install for:                 |                                                                                                    | folder, click Browse and s                                                                                                    | select another folder. Click Next to continue.                                                                                          |
| Just Me (recommended)        |                                                                                                    |                                                                                                    |                                                                                                    |
|                              | ni denne)                                                                                                    |                                                                                                    |                                                                                                    |
|                              | n mieges)                                                                                                    | Destination Folder<br>d:¥Anaconda3                                                                                                    | Browse                                                                                                    |
|                              |                                                                                                    | Space required: 2.5GB<br>Space available: 439.2GB                                                                                         | 8                                                                                                    |
| Anaconda, Inc. ————          | < Back Next > Cancel                                                                                                    | Anaconda, Inc. ————                                                                                                    | < Back Next > Cancel                                                                                                    |

| Anaconda3 5.1.0 (64-bit) Setup                                                                                                    | O Anaconda3 5.1.0 (64-bit) Setup                                                                                                    |
|----------------------------------------------------------------------------------------------------|----------------------------------------------------------------------------------------------------|
| Advanced Installation Options Customize how Anaconda integrates with Windows                                                                                                    | Installing<br>ANACONDA Please wait while Anaconda3 5.1.0 (64-bit) is being installed.                                                                                                    |
| Advanced Options<br>Add Anaconda to my PATH environment variable<br>Not recommended. Instead, open Anaconda with the Windows Start<br>menu and select 'Anaconda (64-bit)". This 'add to PATH' option makes<br>Anaconda get found before previously installed software, but may<br>cause problems requiring you to uninstal and reinstall Anaconda.<br>Register Anaconda as my default Python 3.6<br>This will allow other programs, such as Python Tools for Visual Studio<br>PyCharm, Wing IDE, PyDev, and MSI binary packages, to automatically<br>detect Anaconda as the primary Python 3.6 on the system. | Extract: python-3.6.44h6538335_1.tar.bz2                                                                                                    |
| Anaconda, Inc < Back Install Cancel O Anaconda3 5.1.0 (64-bit) Setup X Anaconda3 5 1.0 (64-bit) Microsoft Visual Studio Code Installation                                                                                                    | Anaconda, Inc <back next=""> Cancel Cancel Anaconda3 5.0.1 (64-bit) Setup X Thanks for installing Anaconda3!</back>                                                                                                   |
| Anaconda has partnered with Microsoft to bring you Visual Studio Code. Visual Studio<br>Code is a free, open source, streamlined cross-platform code editor with excellent<br>support for Python code editing, IntellSense, debugging, linting, version control, and<br>more.<br>To install Visual Studio Code, you will need Administrator Privileges and Internet<br>connectivity.<br>Visual Studio Code License                                                                                                    | Anaconda is the most popular Python data science platform.<br>Share your notebooks, packages, projects and environments<br>on Anaconda Cloud!<br>Learn more about Anaconda Cloud<br>Learn more about Anaconda Support |
| < Back Skip Cancel                                                                                                    | < Back Finish Cancel                                                                                                    |

#### Find and open the Anaconda Navigator in your Application directory

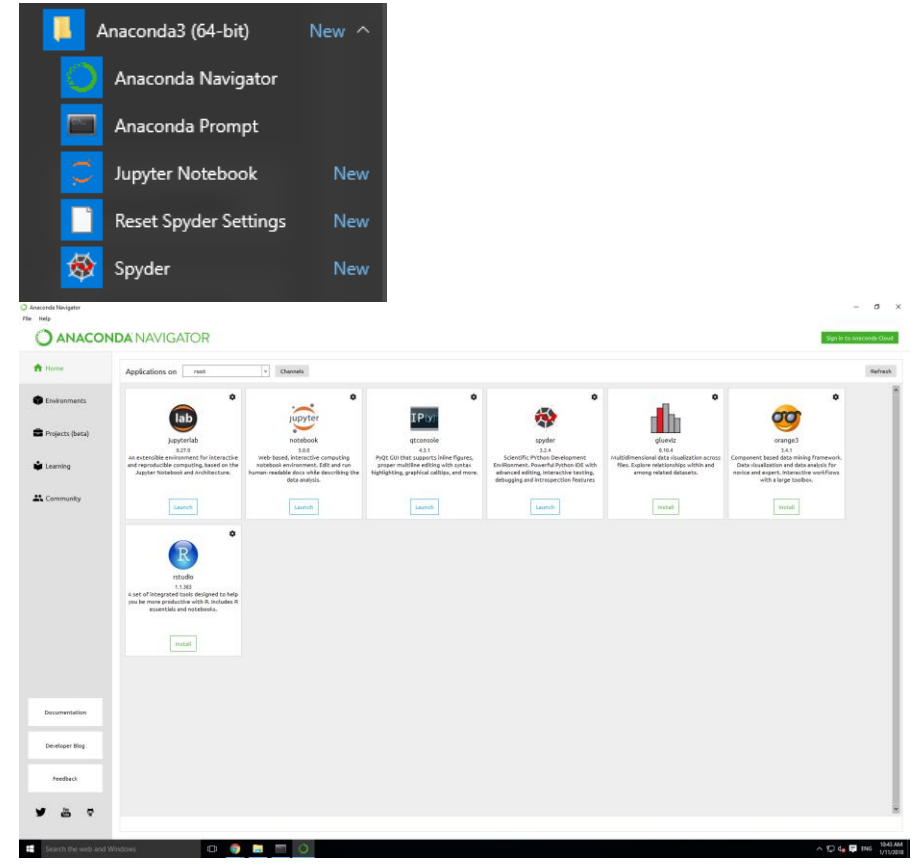

## 1.2 Set up the environment with python 3.5

The default environment in Anaconda called 'root' uses python 3.6 but we need python 3.5 to be able to use openCV. The easiest way is to create a new environment in which python 3.5 will be installed.

| forme           | Search Environments | Q           |   | installed              | v Charrets Update index. Search Paciases Q                         |        |
|-----------------|---------------------|-------------|---|------------------------|--------------------------------------------------------------------|--------|
|                 | mat                 |             |   | Name                   | 7 Description                                                      | Versie |
| invironments    |                     |             |   | 🛛 jejv jab je jest     | 0                                                                  | 0.5.   |
|                 |                     |             |   | alabaster              | O Configurable, python 2+3 compatible sphine theme                 | 0.7.   |
| Projects (beta) |                     |             |   | E anaconda             | 0                                                                  | 14     |
|                 |                     |             |   | aneconde-client        | O Anaconduoro command line client library                          | 16     |
| learning        |                     |             |   | anacondo-project       | O Reproducible, executable project directories                     | 0.8    |
| Community       |                     |             |   | asetcrypto             | O Asin's parser and serializer                                     | 0.2    |
|                 |                     |             |   | astroid                | Abstract system tree for pathon with inference support             | 15     |
|                 |                     |             |   | astropy                | O Community-developed python library for astronomy                 | 2.0    |
|                 |                     |             |   | a tobel                | O Utilities to internationalize and localize python applications   | 2.5    |
|                 |                     |             |   | deciports              | 0                                                                  | 1.0    |
|                 |                     |             |   | teciports.shutil       | 0                                                                  | 1.0    |
|                 |                     |             | ` | beautifutioup4         | O Python library designed for screen-scraping                      | 4.6    |
|                 |                     |             |   | Diterrey               | ○ Efficient representation of arrays of booleans c extension       | 0.5    |
|                 |                     |             |   | d bicharts             | O Optional high level charts upl built on top of bokeh             | 6.2    |
|                 |                     |             |   | E blaze                | O Numpy and pandas interface to big data                           | 0.1    |
|                 |                     |             |   | M bleach               | O Easy whitelist-based htmi-sanitizing tool                        | 2.0.   |
|                 |                     |             |   | d bolich               | O Python interactile visualization library for modern web browsers | 0.1    |
| locumentation   |                     |             |   | 🖬 boto                 | O Amazon web services library                                      | 2.4    |
| _               |                     |             |   | bottleneck             | O fest numpy array functions written in option.                    | 12     |
| Developer Blog  |                     |             |   | 🖬 beip2                | O High-quality data compressor                                     | 1.0    |
|                 |                     |             |   | ce-certificates        | 0                                                                  | 201    |
| Feedback        |                     |             |   | Cachecontrol           | O Http8b2 caching algorithms for use with requests                 | 0.17   |
|                 |                     |             |   | certifi                | O Python package for providing mozilia's ca bundle.                | 201    |
|                 | Create Clone        | Import Remo |   | 217 packages evaluable |                                                                    |        |

Go to 'Environment' (Left grey column, under 'Home')

Click on Create. This window appears :

| Create new environment X |                                                 |   |  |  |  |  |  |  |
|--------------------------|-------------------------------------------------|---|--|--|--|--|--|--|
| Name:                    | Pytho3_5                                        |   |  |  |  |  |  |  |
| Location:                | C:\Users\fieldphenomics\Anaconda3\envs\Pytho3_5 |   |  |  |  |  |  |  |
| Packages:                | Python 3.5 V                                    |   |  |  |  |  |  |  |
|                          | R                                               |   |  |  |  |  |  |  |
|                          | Cancel Creat                                    | e |  |  |  |  |  |  |

Choose a name for the new environment, select python 3.5 and click on The new environment now appear under 'root'.

| Search Environments | ۹ |
|---------------------|---|
| root                |   |
| Pytho3_5            | • |
|                     |   |

## 1.3 Install the packages necessary to run the scripts

The scripts require the user to install several packages :

- openCV 3
- scikit-image
- scikit-learn

#### 1.3.1 OpenCV3

Look for the name of the package in the search bar and select 'All' in the menu. search "opencv"

|                       |                  | AVIGATOR                   | Upgrade Nov                            | Sign in to Anaconda Cloud          |
|-----------------------|------------------|----------------------------|----------------------------------------|------------------------------------|
| 🕇 Home                | Searc            | h Environments C           | Q All v Channels Update index openo/ X |                                    |
| Environments          | rot              | ot                         | Name Y T Description                   | Version                            |
|                       | Pyt              | tho3_5                     |                                        | 3.3.1                              |
| 💼 Projects (beta)     |                  |                            |                                        |                                    |
| Select op             | encv a           | and click on               | at the bottom right corner             |                                    |
|                       | ONDAIN           | IAVIGATOR                  | 🚺 Upgrade Now                          | Sign in to Anaconda Cloud          |
| A Home                | Searc            | ch Environments            | Q All · Channels Update index opency X |                                    |
|                       | ro               | ωt                         | Name Y T Description                   | Version                            |
| The Environments      | Py               | tho3_5                     |                                        | 3.3.1                              |
| 🚔 Projects (beta)     |                  | <b>e</b> 2 i               |                                        |                                    |
| Search the web        | and Windows      | O                          |                                        | へ 記 dg 同 ENG 10:50 AM<br>1/11/2019 |
| Click on              | Apply            | again.                     |                                        |                                    |
| Install Packages      |                  | x                          |                                        |                                    |
| 9 packages will be in | Unlink Link      | Channel                    | ×                                      |                                    |
| 1 opency              | - 3.3.1          | defaults                   |                                        |                                    |
| 2 *icc_rt             | - 2017           | 0.4 defaults               |                                        |                                    |
| 3 *intel-openmp       | - 2018           | 3.0.0 defaults             |                                        |                                    |
| 4 *jpeg               | - 9b             | defaults                   |                                        |                                    |
| 5 *libpng             | - 1.6.3          | 2 defaults                 |                                        |                                    |
| 6 *libtiff            | - 4.0.9          | defaults                   |                                        |                                    |
| 7 *mkl                | - 2018           | 3.0.1 defaults             |                                        |                                    |
| * indicates the pac   | kage is a depend | ency of a selected package |                                        |                                    |
|                       |                  | Cancel Apply               | 8                                      |                                    |

#### 1.3.2 scikit

Repeat for scikit-image and scikit-learn. You can download the two at the same time.

|   | 0     | ANACOND                | ANAVIG            | ATOR       |                           |                    |                | 0                                                            | Upgrade Now | Sign in to An | econda Cloud |
|---|-------|------------------------|-------------------|------------|---------------------------|--------------------|----------------|--------------------------------------------------------------|-------------|---------------|--------------|
|   | но    | me                     | Search Environmen | its        | Q,                        | All                |                | Channels Update index sci X                                  |             |               |              |
|   |       |                        | root              |            |                           | Name               |                | Y T Description                                              |             | ,             | Version      |
| 1 | En:   | dronments              | Pytho3_5          |            |                           | D libnetc          | df             | O Support for array-oriented scientific data                 |             |               | 4.4.1        |
|   | Pro   | siects (beta)          |                   |            |                           | 🛛 mayavi           |                | O The mayari scientific data 3-dimensional visualizers       |             |               | 4.5.0        |
|   |       | Jeens (overly          |                   |            |                           | D pyqtgra          | ph             | O Scientific graphics and gui library for python             |             |               | 0.10.0       |
| ŝ | Lea   | ming                   |                   |            |                           | 🔛 selkit-li        | nage           | Q Image processing routines for scipy                        |             |               | 0.13.0       |
|   |       |                        |                   |            |                           | 🖬 scikit-le        | earn           | Q Set of python modules for machine learning and data mining |             |               | 0.19.0       |
|   | Co    | mmunity                |                   |            |                           | 🔲 scikit-r         | ( <sup>-</sup> | O Object oriented rf/microwave engineering                   |             |               | 0.14.3       |
|   |       |                        |                   |            |                           | Scikits-           | image          | 0                                                            |             |               | 0.7.1        |
|   |       |                        |                   |            |                           | 🔲 scipy            |                | Q Scientific library for python                              |             |               | 0.19.1       |
|   |       |                        |                   |            |                           | spyder             |                | O scientific python development environment                  |             |               | 3.2.3        |
|   |       |                        |                   |            |                           | unideco            | ode            | O Ascil transliterations of unicode text                     |             |               | 0.04.21      |
|   | 38 pi | ackages will be in     | stalled           |            | -1                        |                    | ^              |                                                              |             |               |              |
|   |       | Name                   | Unlink            | Link       | Channe                    | el l               | Â              |                                                              |             |               |              |
|   | 1     | scikit-image           | -                 | 0.13.1     | default                   |                    |                |                                                              |             |               |              |
|   | 2     | scikit-learn           | -                 | 0.19.1     | default                   | ;                  |                |                                                              |             |               |              |
|   | 3     | *bokeh                 | -                 | 0.12.13    | default                   |                    |                |                                                              |             |               |              |
|   | 4     | *click                 | -                 | 6.7        | default                   | ;                  |                |                                                              |             |               |              |
|   | j     | e al a constant al dia |                   | 0.5.2      | J . C IN                  |                    |                |                                                              |             |               |              |
|   | 5     | *cloudpickle           | -                 | 0.5.2      | derault                   | •                  |                |                                                              |             |               |              |
|   | 6     | *cycler                | -                 | 0.10.0     | default                   | ;                  |                |                                                              |             |               |              |
|   | 7     | *dask                  | -                 | 0.16.0     | default                   |                    | $\sim$         |                                                              |             |               |              |
|   | • ind | icates the packa       | ge is a depen     | dency of a | selecter<br><u>Cancel</u> | l package<br>Apply | s              |                                                              |             |               |              |

## 1.4 Install Spyder

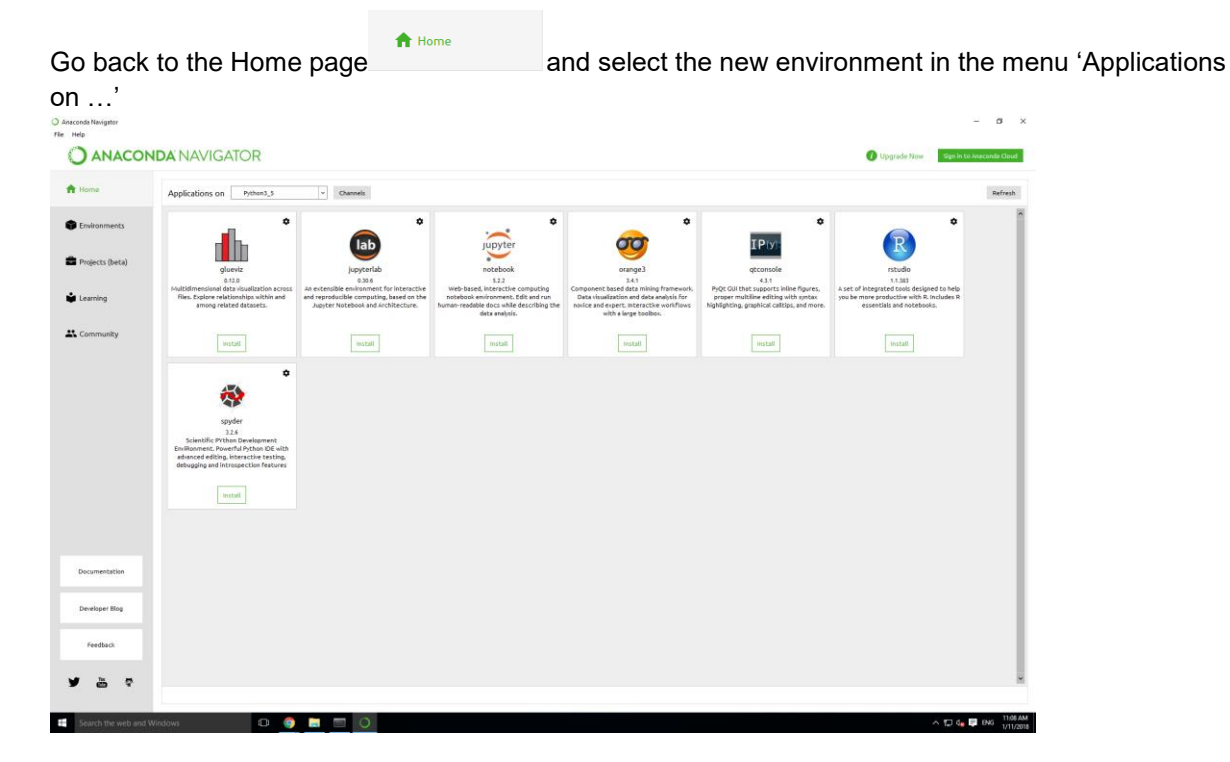

| Click on under Spyder                                                                                                    | spyder<br>3.2.6 |
|----------------------------------------------------------------------------------------------------|-----------------|
| ★ For the second second se |                 |
| Lauch Spyder by clicking on                                                                                                    | aunch           |

# 2 Test on Spyder

## 2.1 Set the source directory

When you open spyder, this is what you can see :

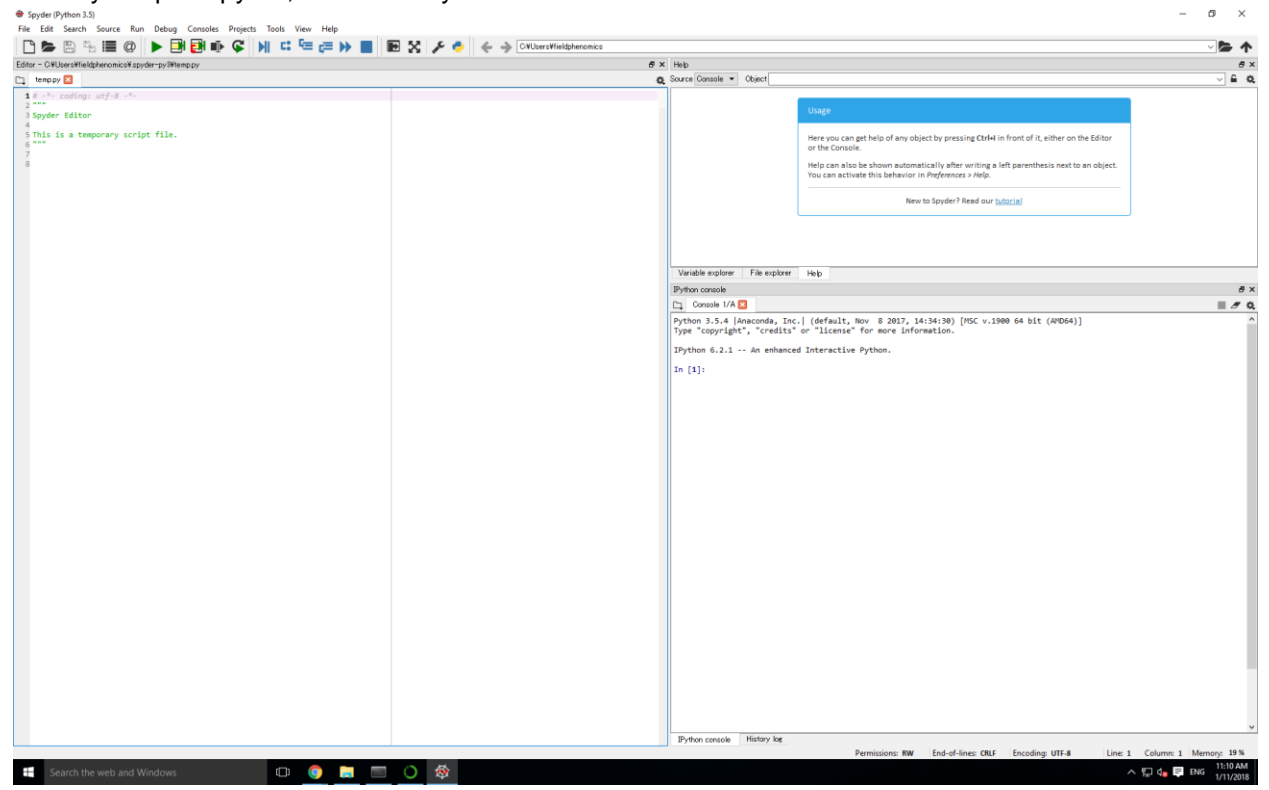

Input commends in "Console" and check if the library are well installed. import cv2 from skimage import morphology

from sklearn import svm

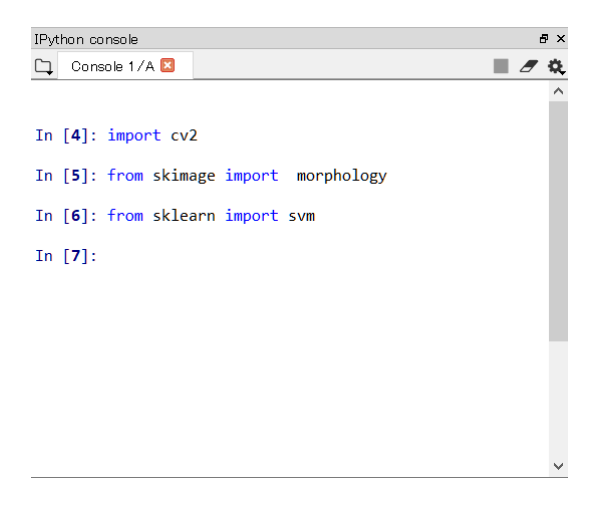